#### **Discounted Wightlink Ferry Tickets Booking Process for RSYC Members**

- 1. Discounted tickets can be purchased in advance (up to 1 hour prior to sailing) via the RSYC website, or for a £4 administration fee they can also be purchased at a Wightlink Ticket Office or via the Wightlink Call Centre on 02392 855230.
- 2. Members can also purchase discounted tickets at the port less than 1 hour before sailing for an extra £10 charge for cars and no extra charge for passengers.
- 3. There is no Promotion Code or Discount Code to enter to obtain a discount you must quote your membership number when you purchase your ticket and show your corresponding membership card when you check-in at the port. For online purchasing, the Booking Link on the RSYC website will trigger the discount.
- 4. Please note that members aren't assured of reduced ticket prices as there are an allocated number of discounted tickets available on each sailing, so please book early - once the allocation has been used up the prices for that sailing will increase.
- 5. Member discounted prices\* are as follows:
- Car & Driver Single £28.35
- Car & Driver Return £56.70
- Adult Single £6.20 Car Ferries (Yarmouth<>Lymington) Adult Return £12.40
  - (Fishbourne<>Portsmouth)
- Child Single £3.10
- Child Return £6.20
- £7.70 • Adult Single
- £15.40 • Adult Return
- Child Single £3.85
- £7.70 Child Return •

Catamaran (Ryde<>Portsmouth)

- \*Please note that standard Wightlink prices may be cheaper depending on the current offers, so it's always best to check on Wightlink's public website before purchasing: www.wightlink.co.uk.
- 6. The process for members booking Wightlink ferry tickets online is similar to booking on Wightlink's public website, however members must access the website through the link below to receive member discounts: https://book.wightlink.co.uk/book/journey/traveldetails/?clear&aff=120745126 This link can be found on our website – click on 'Ferry Tickets' in the left navigation menu, then on 'Wightlink': http://www.royalsolent.org/ferrytickets/wightlink
- 7. Members must enter their **membership card number** during the online booking process - this should be entered in the 'Membership Number' field on the 'Your Details' page (not in the 'Promotional Code' field on the first page or in the

'Discount Code' field on the 'Your Details' page which should both be left blank). The corresponding membership card must be shown with the ferry ticket prior to boarding the ferry. Tickets can be purchased online up to 1 hour prior to sailing.

8. Tickets are now 'e-tickets' which are sent to you via email and should be printed out and presented prior to boarding, or can be shown on a smart phone screen without the need to print it. Tickets can also be collected from the Wightlink ticket office – you just need to quote the online booking reference number from the email.

## <u>STEP 1 OF 5</u>

Click on the link and you will be directed to the Travel Details page as shown below:

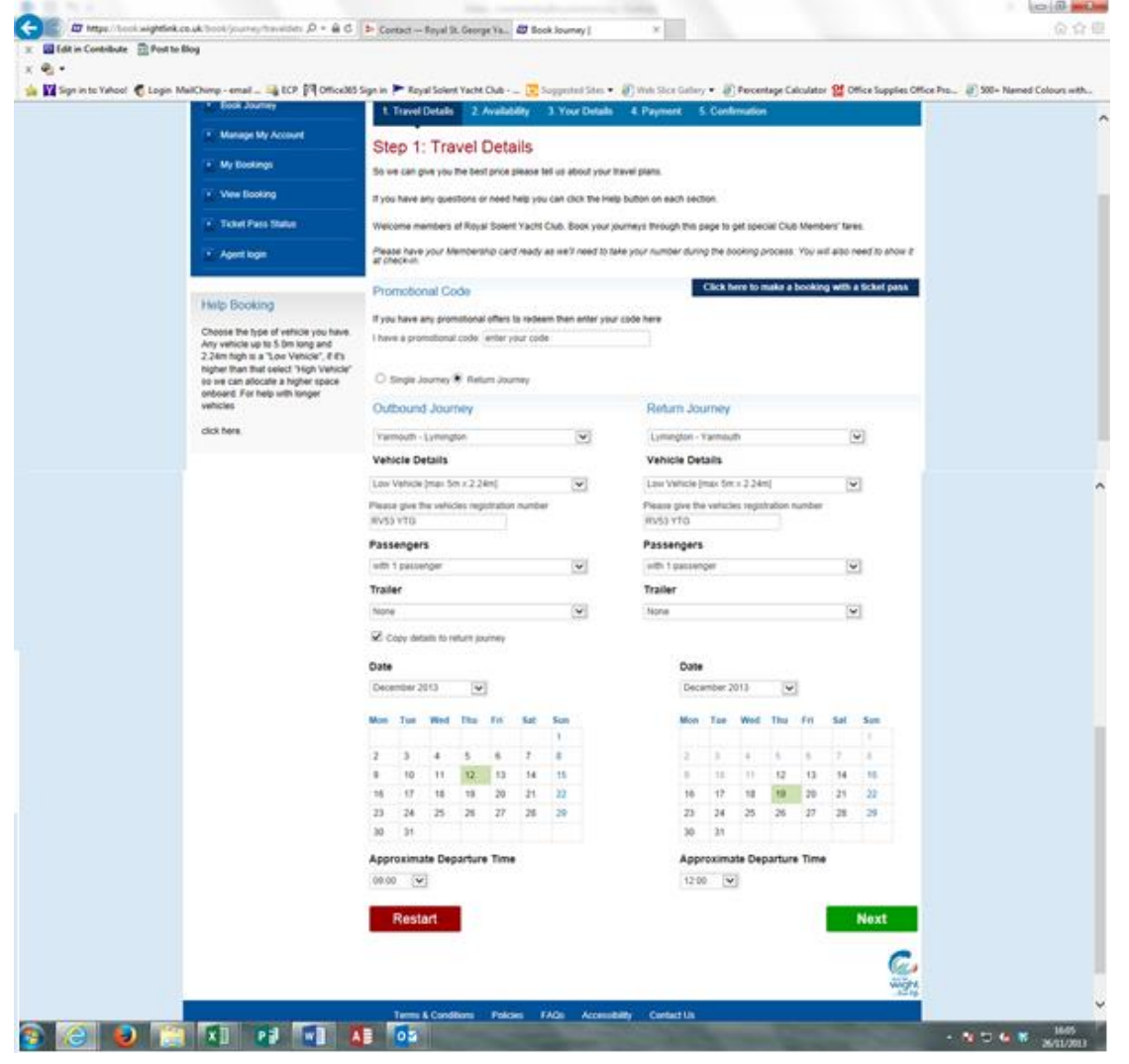

Enter your journey details and then click on the 'Next' button,

Please note that there is no 'Promotional Code' to enter and you have to select at least 1 passenger as this equates to the driver.

## <u>STEP 2 OF 5</u>

Member discounted prices are shown in the 1<sup>st</sup> price column entitled 'Economy':

| Book Journoy       1. Travel Details       2. Availability       3. Your Details       4. Peyment       5. Confirmation         Manage My Account       Manage My Account       Step 2. Availability       Step 2. Availability       Step 2. Availability         Manage My Account       Manage My Account       The Part And Part And Part Part And Part And                                                                                                    | a Edint in Contribute 🛛 👔 Post to t<br>g 🔻<br>¶ Sign in to Yahoo! 🐔 Login M | əllOg<br>ailChimp - eməil 👒 ECP 🅅 Office365 S                                                                       | ign in 🟲 Royal Solent Yacht Club 🕞 Sugges                                                                                              | sted Sites 🔻 🗿 Web Slice Gallery   | / 👻 🖉 Percenta     | ge Calculator 💡    | Office Supplies Offi | ce Pro 🧉 500+ Named Colours |  |
|----------------------------------------------------------------------------------------------------|-----------------------------------------------------------------------------|----------------------------------------------------------------------------------------------------|----------------------------------------------------------------------------------------------------|------------------------------------|--------------------|--------------------|----------------------|-----------------------------|--|
| Manage My Account       Step 2. Availability         Wy Bookings       Step 2. Availability         Were Bookings       Prices are shown per leg dry our journey including all passengers and vehicles you have specified and are valid at the time of quoting. Prices may differ if you do not compilete your booking in this session.         Word and Parse Status       Prices are shown per leg dry our journey including all passengers and vehicles you have specified and are valid at the time of quoting. Prices may differ if you do not compilete your booking in this session.         Word an hord verse are price to see details of the ticket. Please bear in mind that check-in is 30 minutes before saling for vehicle passengers and 15 minutes travaliers on fool.         Help booking       My count foor two see details of the ticket. Please bear in mind that check-in is 30 minutes before saling for vehicle passengers and 15 minutes travaliers on fool.         Your Outward Crossing Details       Date       Dap. Time Economy ?       Standard ?         Yarmouh-Lymington       Thu 12/12/2013       0.550       0.527.50       0.555.00         Yarmouh-Lymington       Thu 12/12/2013       10.65       0.527.50       0.555.00         Yarmouh-Lymington       Thu 12/12/2013       10.65       0.527.50       0.555.00         Yarmouh-Lymington       Thu 12/12/2013       13.65       0.527.50       0.555.00         Yarmouh-Lymington       Thu 12/12/2013       15.65       0.555.00 <th></th> <th>Book Journey</th> <th>1 Travel Details 2 Availability 3 Yo</th> <th>our Details 4 Payment 5</th> <th>5 Confirmation</th> <th></th> <th></th> <th></th>                                                                                                    |                                                                             | Book Journey                                                                                                    | 1 Travel Details 2 Availability 3 Yo                                                                                                   | our Details 4 Payment 5            | 5 Confirmation     |                    |                      |                             |  |
| Step 2. Availability         W Bookings         View Booking         Tockel Pass Status         Agent login             Tockel Pass Status             You can hover over a price to see details of the ticket. Please bear in mind that check-in is 30 minutes before sailing for vehicle passengers and 15 minutes traveliers on foot.             Value an hover over a price to see details of the ticket. Please bear in mind that check-in is 30 minutes before sailing for vehicle passengers and 15 minutes traveliers on foot.             Value an hover over a price to see details of the ticket. Please bear in mind that check-in is 30 minutes before sailing for vehicle passengers and 15 minutes traveliers on foot.             Value an hover over a price to see details of the ticket. Please bear in mind that check-in is 30 minutes before sailing for vehicle passengers and 15 minutes traveliers on foot.             Value and Varue over a price to see details of the ticket. Please bear in mind that check-in is 30 minutes before sailing for vehicle passengers and 15 minutes traveliers on foot.             Value and Varue over a price to see details of the ticket. Please bear in mind that check-in is 30 minutes before sailing for vehicle passengers and 15 minutes traveliers on foot.         Varue Unit Varue and the foot price passe details of the ticket. Please bear in mind that check-in is 30 minutes before sailing for vehicle passengers and 15 minutes andice minutes and vehicles passengers and 15 m                                                                                                    |                                                                             | Manage My Account                                                                                                   |                                                                                                    |                                    |                    |                    |                      |                             |  |
| Version Booking  Version Booking  Version Booking  Prices are shown per leg of your journal, pludding all passengers and vehicles you have specified and are valid at the time of quoting. Prices may differ if you do not compilele your booking in this session. You can hover over a price to see details of the tacket. Please bear in mind that check-in is 30 minutes before saling for vehicle passengers and 15 minutes travelers on tool. Your Outward Crossing Details of the tacket. Please bear in mind that check-in is 30 minutes before saling for vehicle passengers and 15 minutes travelers on tool. Your Outward Crossing Details of the tacket. Please bear in mind that check-in is 30 minutes before saling for vehicle passengers and 15 minutes travelers on tool. Your Outward Crossing Details of the tacket. Please bear in mind that check-in is 30 minutes before saling for vehicle passengers and 15 minutes travelers on tool. Your Outward Crossing Details of the tacket. Please bear in mind that check-in is 30 minutes before saling for the integrit private integrit private integritter integrit private integrit private integrit priva |                                                                             | My Bookings                                                                                                    | Step 2. Availability<br>Select a crossing that meets your requirements                                                                 |                                    |                    |                    |                      |                             |  |
| Prices may differ if you do not complete your booking in this session.         You can hover over a price to see details of the ticket. Please bear in mind that check-in is 30 minutes before saling for vehicle passengers and 15 minutes travellers on tool.         Prices are crossing svaliable for the details of the ticket. Please bear in mind that check-in is 30 minutes before saling for vehicle passengers and 15 minutes travellers on tool.         Prices are crossing svaliable for the details of the study or private. Please check in the study or private. Please check in the study of the study or private. Please check in the study or private. Please check in the study or private. Please check in the study or private. Please check in the study or private. Please check in the study or private. Please check in the study or private. Please check in the study or private. Please check in the study or private. Please check in the study or private. Please check in the study or private. Please check in the study or private. Please check in the study or private. Please check in the study or pri                                                  |                                                                             | View Booking                                                                                                    | Prices are shown or leg of your iourney including all passengers and vehicles you have specified and are valid at the time of gugling. |                                    |                    |                    |                      |                             |  |
| Agent login       You can hover over a price to see details of the licket. Please bear in mind that check- in is 30 minutes before salling for vehicle passengers and 15 minutes travelers on toot.         Help booking       You Can Utward Crossing       Date       Dep. Time       Earlier I Later.         Diver over a price to see details of the licket. Please bear in mind that check-in is 30 minutes before salling for vehicle frage choice of the licket. Please choice of the licket. Please choi                                                                     |                                                                             | Ticket Pass Status                                                                                                  | Prices may differ if you do not complete your booking in this session.                                                                 |                                    |                    |                    |                      |                             |  |
| Help bookingYour Outward CrossingEarlier LiderThese are crossings available for brease choose<br>one that uits your plans.<br>Here word and clo see details of<br>that ticket. If your can't find the<br>available for your journey.DateDep. TimeEconomy ?Standard ?Vermouth-LymingtonThu 12/12/201307.500.527.500.555.00Varmouth-LymingtonThu 12/12/201310.050.527.500.555.00Varmouth-LymingtonThu 12/12/201311.050.527.500.555.00Varmouth-LymingtonThu 12/12/201311.050.527.500.555.00Varmouth-LymingtonThu 12/12/201311.050.527.500.555.00Varmouth-LymingtonThu 12/12/201311.050.527.500.555.00Varmouth-LymingtonThu 12/12/201313.050.527.500.555.00Varmouth-LymingtonThu 12/12/201315.050.527.500.555.00Varmouth-LymingtonThu 12/12/201315.050.527.500.555.00Varmouth-LymingtonThu 12/12/201315.050.527.500.555.00Varmouth-LymingtonThu 12/12/201315.050.527.500.555.00Varmouth-LymingtonThu 12/12/201316.050.527.500.555.00Varmouth-LymingtonThu 12/12/201316.050.527.500.555.00Varmouth-LymingtonThu 12/12/201317.050.527.500.555.00Varmouth-LymingtonThu 12/12/201317.050.527.500.555.00Varmouth-LymingtonThu 12/12/201317.050.527.5                                                                                                    |                                                                             | Agent login                                                                                                    | You can hover over a price to see details of the to<br>passengers and 15 minutes travellers on foot.                                   | icket. Please bear in mind that ch | eck-in is 30 minul | tes before sailing | for vehicle          |                             |  |
| Help bookingDateDep. TimeEconomy 2Standard 2These are crossings available for burg purpless.<br>How orver a price to see details of<br>that ticket. If you can't find the<br>saling may be full or to valid ticket or<br>                                                                                                    |                                                                             |                                                                                                    | Your Outward Crossing                                                                                                    |                                    |                    |                    | Earlier   Later      |                             |  |
| These are crossings available for the<br>crossings vour pickes declass of<br>that licket. If you can't find the<br>salling may be full or to valid ticket. If you can't find the<br>traudult-LymingtonThu 12/12/201307.500_C27.500_E55.00Yarmoult-LymingtonThu 12/12/201310.050.227.500.655.00Yarmoult-LymingtonThu 12/12/201310.050.227.500.655.00Yarmoult-LymingtonThu 12/12/201311.050.227.500.655.00Yarmoult-LymingtonThu 12/12/201311.050.227.500.655.00Yarmoult-LymingtonThu 12/12/201311.050.227.500.655.00Yarmoult-LymingtonThu 12/12/201311.050.227.500.655.00Yarmoult-LymingtonThu 12/12/201313.050.627.500.655.00Yarmoult-LymingtonThu 12/12/201313.050.627.500.655.00Yarmoult-LymingtonThu 12/12/201313.050.627.500.655.00Yarmoult-LymingtonThu 12/12/201315.050.627.500.655.00Yarmoult-LymingtonThu 12/12/201315.050.627.500.655.00Yarmoult-LymingtonThu 12/12/201315.050.627.500.655.00Yarmoult-LymingtonThu 12/12/201316.050.627.500.655.00Yarmoult-LymingtonThu 12/12/201317.050.627.500.655.00Yarmoult-LymingtonThu 12/12/201317.050.625.000.655.00Yarmoult-LymingtonThu 12/12/201317.050.625.000.655.00Yarmoult-Lymington                                                                                                    |                                                                             | Help booking                                                                                                    | Outward Crossing Details                                                                                                    | Date                               | Den. Time          | Economy?           | Standard ?           |                             |  |
| one that suits your plans.<br>How orver a price to see dealise of<br>that ticket, if your can't find the<br>trained it. LymingtonThu 12/12/20130.8.500.627.500.655.00Yarmouth-LymingtonThu 12/12/201310.050.627.500.655.00Yarmouth-LymingtonThu 12/12/201311.050.627.500.655.00Portsmouth - Feihourne crossings<br>take approximately 45 minutes.Yarmouth-LymingtonThu 12/12/201311.050.627.500.655.00Yarmouth-LymingtonThu 12/12/201311.050.627.500.655.00Yarmouth-LymingtonThu 12/12/201313.050.627.500.655.00Yarmouth-LymingtonThu 12/12/201315.050.625.50Yarmouth-LymingtonThu 12/12/201315.050.625.50Yarmouth-LymingtonThu 12/12/201315.050.625.50Yarmouth-LymingtonThu 12/12/201315.050.625.50Yarmouth-LymingtonThu 12/12/201315.050.625.50Yarmouth-LymingtonThu 12/12/201315.050.625.50Yarmouth-LymingtonThu 12/12/201317.050.625.50Yarmouth-LymingtonThu 12/12/201317.050.625.50                                                                                                    |                                                                             | These are crossings available for the<br>details you provided. Please choose                                        | Yarmouth-Lymington                                                                                                    | Thu 12/12/2013                     | 07:50              | ○£27.50            | ○£55.00              |                             |  |
| that licket, if you can't find the<br>crossings you are looking for the<br>salling may be full or no valid licket, ymingtonThu 12/12/201310.050.627.500.655.00Yarmouth- Spinouth - Spinouth - Spinouth - Spinouth - Spinouth - Spinouth - Spinouth - Spinouth - Spinouth - Yarmouth - Spinouth - Yarmouth - Yarmouth - Ya             |                                                                             | one that suits your plans.<br>Hover over a price to see details of                                                  | Yarmouth-Lymington                                                                                                    | Thu 12/12/2013                     | 08:50              | ○£27.50            | ○£55.00              |                             |  |
| salling may be full or no valid tableYatmouth-LymingtonThu 12/12/201311.050.627.500.655.00Portsmouth - Fishbourne crossings<br>table approximately 45 minutes,<br>e0 uninutes and Lymington - Yarmouth LymingtonThu 12/12/201312.050.627.500.655.00Yatmouth - LymingtonThu 12/12/201313.050.627.500.655.00Yatmouth - Yarmouth LymingtonThu 12/12/201315.050.625.50Yatmouth - Yarmouth LymingtonThu 12/12/201315.050.625.50Yatmouth - Yarmouth LymingtonThu 12/12/201315.050.625.50Yarmouth - Yarmouth LymingtonThu 12/12/201316.050.625.50Yarmouth - Yarmouth LymingtonThu 12/12/201317.050.625.50                                                                                                    |                                                                             | that ticket. If you can't find the<br>crossing you are looking for the                                              | Yarmouth-Lymington                                                                                                    | Thu 12/12/2013                     | 10:05              | ○£27.50            | ○£55.00              |                             |  |
| Portsmouth - Fleibbourne crossings<br>take approximately 45 minutes,<br>adv amouth-1 ymington - Yarmouth is<br>40 minutes and 1 ymington - Yarmouth is<br>40 minutes.         Yarmouth-1 ymington         Thu 12/12/2013         12.05         0.627.50         0.655.00           Yarmouth-1 ymington - Yarmouth is<br>40 minutes.         Yarmouth-1 ymington         Thu 12/12/2013         15.05         0.627.50         0.655.00           Yarmouth-1 ymington         Thu 12/12/2013         15.05         0.627.50         0.655.00           Yarmouth-1 ymington         Thu 12/12/2013         16.05         0.627.50         0.655.00           Yarmouth-1 ymington         Thu 12/12/2013         17.05         0.625.50         0.655.00                                                                                                    |                                                                             | sailing may be full or no valid tickets<br>available for your journey.                                              | Yarmouth-Lymington                                                                                                    | Thu 12/12/2013                     | 11:05              | ○£27.50            | ○£55.00              |                             |  |
| take approximately 45 minutes,<br>Portsmouth – Ryde anudra 2,<br>minutes and Lymington - Yarmouth Is<br>40 minutes.         Yarmouth-Lymington         Thu 12/12/2013         13.05         © £27.50         © £55.00           Yarmouth- Lyde anuth-Lymington         Thu 12/12/2013         15.05         © £27.50         © £55.00           Yarmouth- Lyde anuth-Lymington         Thu 12/12/2013         16.05         © £27.50         © £55.00           Yarmouth-Lymington         Thu 12/12/2013         16.05         © £27.50         © £55.00                                                                                                    |                                                                             | Portsmouth - Fishbourne crossings                                                                                   | Yarmouth-Lymington                                                                                                    | Thu 12/12/2013                     | 12:05              | ○£27.50            | ○£55.00              |                             |  |
| minutes and Lynington - Yarmouth is<br>40 minutes.         Yarmouth-Lynnington         Thu 12/12/2013         15 05         © £27 50         © £55 00           Yarmouth-Lynnington         Thu 12/12/2013         16 05         © £27 50         © £55 00           Yarmouth-Lynnington         Thu 12/12/2013         16 05         © £27 50         © £55 00           Yarmouth-Lynnington         Thu 12/12/2013         17 05         © £25 50         © £55 00                                                                                                    |                                                                             | take approximately 45 minutes,<br>Portsmouth - Ryde around 22<br>minutes and Lymington - Yarmouth is<br>40 minutes. | Yarmouth-Lymington                                                                                                    | Thu 12/12/2013                     | 13:05              | ○£27.50            | ○£55.00              |                             |  |
| Yarmouth-Lymington         Thu 12/12/2013         16.05         O £55.00           Yarmouth-Lymington         Thu 12/12/2013         17.05         O £55.00                                                                                                    |                                                                             |                                                                                                    | Yarmouth-Lymington                                                                                                    | Thu 12/12/2013                     | 15:05              | ○£27.50            | ○£55.00              |                             |  |
| Yarmouth-Lymington Thu 12/12/2013 17.05 ○£27.50 ○£55.00                                                                                                    |                                                                             |                                                                                                    | Yarmouth-Lymington                                                                                                    | Thu 12/12/2013                     | 16:05              | ○£27.50            | ○£55.00              |                             |  |
|                                                                                                    |                                                                             |                                                                                                    | Yarmouth-Lymington                                                                                                    | Thu 12/12/2013                     | 17:05              | ○£27.50            | ○£55.00              |                             |  |
| Yarmouth-Lymington Thu 12/12/2013 18:05 0£55.00                                                                                                    |                                                                             |                                                                                                    | Yarmouth-Lymington                                                                                                    | Thu 12/12/2013                     | 18:05              | ◯£27.50            | ○£55.00              |                             |  |

N.B. For a return journey, the return crossing times won't appear until you select an outward crossing:

| one that suits your plans.<br>Hover over a price to see details of     | Yarmouth-Lymington                                                                                                    | Thu 12/12/2013                                                                                                    | 11:05                                                                | €£27.50                                                                                                    | ○£55.00         |  |
|------------------------------------------------------------------------|----------------------------------------------------------------------------------------------------|----------------------------------------------------------------------------------------------------|----------------------------------------------------------------------|----------------------------------------------------------------------------------------------------|-----------------|--|
| that ticket. If you can't find the<br>crossing you are looking for the | Yarmouth-Lymington                                                                                                    | Thu 12/12/2013                                                                                                    | 12:05                                                                | ○£27.50                                                                                                    | ○£55.00         |  |
| sailing may be full or no valid tickets<br>available for your journey. | Yarmouth-Lymington                                                                                                    | Thu 12/12/2013                                                                                                    | 13:05                                                                | ○£27.50                                                                                                    | ○£55.00         |  |
| Portsmouth - Fishbourne crossings                                      | Yarmouth-Lymington                                                                                                    | Thu 12/12/2013                                                                                                    | 15:05                                                                | ○£27.50                                                                                                    | ○£55.00         |  |
| take approximately 45 minutes,<br>Portsmouth - Ryde around 22          | Yarmouth-Lymington                                                                                                    | Thu 12/12/2013                                                                                                    | 16:05                                                                | ○£27.50                                                                                                    | ○£55.00         |  |
| minutes and Lymington - Yarmouth is<br>40 minutes.                     | Yarmouth-Lymington                                                                                                    | Thu 12/12/2013                                                                                                    | 17:05                                                                | ○£27.50                                                                                                    | ○£55.00         |  |
|                                                                        | Yarmouth-Lymington                                                                                                    | Thu 12/12/2013                                                                                                    | 18:05                                                                | ◯£27.50                                                                                                    | ○£55.00         |  |
|                                                                        | Your <b>Return</b> Crossing                                                                                                    |                                                                                                    |                                                                      |                                                                                                    | Earlier   Later |  |
|                                                                        | Return Crossing Details                                                                                                    | Date                                                                                                    | Dep. Time                                                            | Economy?                                                                                                    | Standard ?      |  |
|                                                                        |                                                                                                    |                                                                                                    | 10:00                                                                | 0                                                                                                    |                 |  |
|                                                                        | Lymington-Yarmouth                                                                                                    | Thu 19/12/2013                                                                                                    | 10.00                                                                | ○£27.50                                                                                                    |                 |  |
|                                                                        | Lymington-Yarmouth<br>Lymington-Yarmouth                                                                                                    | Thu 19/12/2013                                                                                                    | 11:00                                                                | O£27.50<br>○£27.50                                                                                                    |                 |  |
|                                                                        | Lymington-Yarmouth<br>Lymington-Yarmouth<br>Lymington-Yarmouth                                                                                                    | Thu 19/12/2013<br>Thu 19/12/2013<br>Thu 19/12/2013                                                                                                    | 11:00<br>12:00                                                       | O£27.50<br>○£27.50<br>○£27.50                                                                                                    |                 |  |
|                                                                        | Lymington-Yarmouth<br>Lymington-Yarmouth<br>Lymington-Yarmouth<br>Lymington-Yarmouth                                                                                         | Thu 19/12/2013<br>Thu 19/12/2013<br>Thu 19/12/2013<br>Thu 19/12/2013                                                                                           | 11:00<br>12:00<br>14:00                                              | <ul> <li>€27.50</li> <li>€27.50</li> <li>€27.50</li> <li>€27.50</li> </ul>                                                                                                    |                 |  |
|                                                                        | Lymington-Yarmouth<br>Lymington-Yarmouth<br>Lymington-Yarmouth<br>Lymington-Yarmouth<br>Lymington-Yarmouth                                                                   | Thu 19/12/2013<br>Thu 19/12/2013<br>Thu 19/12/2013<br>Thu 19/12/2013<br>Thu 19/12/2013                                                                         | 11:00<br>12:00<br>14:00<br>15:00                                     | <ul> <li>€27.50</li> <li>€27.50</li> <li>€27.50</li> <li>€27.50</li> <li>€27.50</li> <li>€27.50</li> </ul>                                                                                            |                 |  |
|                                                                        | Lymington-Yarmouth<br>Lymington-Yarmouth<br>Lymington-Yarmouth<br>Lymington-Yarmouth<br>Lymington-Yarmouth<br>Lymington-Yarmouth                                             | Thu 19/12/2013<br>Thu 19/12/2013<br>Thu 19/12/2013<br>Thu 19/12/2013<br>Thu 19/12/2013<br>Thu 19/12/2013                                                       | 11:00<br>12:00<br>14:00<br>15:00<br>16:00                            | <ul> <li>€27.50</li> <li>€27.50</li> <li>€27.50</li> <li>€27.50</li> <li>€27.50</li> <li>€27.50</li> <li>€27.50</li> </ul>                                                                            |                 |  |
|                                                                        | Lymington-Yarmouth<br>Lymington-Yarmouth<br>Lymington-Yarmouth<br>Lymington-Yarmouth<br>Lymington-Yarmouth<br>Lymington-Yarmouth<br>Lymington-Yarmouth                       | Thu 19/12/2013<br>Thu 19/12/2013<br>Thu 19/12/2013<br>Thu 19/12/2013<br>Thu 19/12/2013<br>Thu 19/12/2013<br>Thu 19/12/2013                                     | 11:00<br>12:00<br>14:00<br>15:00<br>16:00<br>17:00                   | 0£27.50           0£27.50           0£27.50           0£27.50           0£27.50           0£27.50           0£27.50           0£27.50           0£27.50           0£27.50                             |                 |  |
|                                                                        | Lymington-Yarmouth<br>Lymington-Yarmouth<br>Lymington-Yarmouth<br>Lymington-Yarmouth<br>Lymington-Yarmouth<br>Lymington-Yarmouth<br>Lymington-Yarmouth                       | Thu 19/12/2013<br>Thu 19/12/2013<br>Thu 19/12/2013<br>Thu 19/12/2013<br>Thu 19/12/2013<br>Thu 19/12/2013<br>Thu 19/12/2013<br>Thu 19/12/2013                   | 11:00<br>12:00<br>14:00<br>15:00<br>16:00<br>17:00<br>18:00          | <ul> <li>○£27.50</li> <li>○£27.50</li> <li>○£27.50</li> <li>○£27.50</li> <li>○£27.50</li> <li>○£27.50</li> <li>○£27.50</li> <li>○£27.50</li> <li>○£27.50</li> </ul>                                   |                 |  |
|                                                                        | Lymington-Yarmouth<br>Lymington-Yarmouth<br>Lymington-Yarmouth<br>Lymington-Yarmouth<br>Lymington-Yarmouth<br>Lymington-Yarmouth<br>Lymington-Yarmouth<br>Lymington-Yarmouth | Thu 19/12/2013<br>Thu 19/12/2013<br>Thu 19/12/2013<br>Thu 19/12/2013<br>Thu 19/12/2013<br>Thu 19/12/2013<br>Thu 19/12/2013<br>Thu 19/12/2013<br>Thu 19/12/2013 | 11:00<br>12:00<br>14:00<br>15:00<br>16:00<br>17:00<br>18:00<br>19:05 | <ul> <li>○£27.50</li> <li>○£27.50</li> <li>○£27.50</li> <li>○£27.50</li> <li>○£27.50</li> <li>○£27.50</li> <li>○£27.50</li> <li>○£27.50</li> <li>○£27.50</li> <li>○£27.50</li> <li>○£27.50</li> </ul> |                 |  |

Please note that the 'Economy' and 'Standard' prices shown are not necessarily the best Wightlink has to offer so it's advisable to always check the prices on the Wightlink public website too: <u>www.wightlink.co.uk</u>

Select your preferred departure time, and return time if applicable. Click on the 'Next' button.

#### **STEP 3 OF 5**

Log-in with an existing account or enter your contact details, membership number, password and tick to agree to the T&Cs, then click 'Next'.

| Life a Contribute D Booths Boot                                                                                                    | and a second to a second to a                                                                                                    | 10.1-1                           |
|----------------------------------------------------------------------------------------------------|----------------------------------------------------------------------------------------------------|----------------------------------|
|                                                                                                    |                                                                                                    |                                  |
| Sign in to Yahool 🔮 Login MailChimp - email 👒 ECP 🕅                                                                                                    | Office/MS Sign in 🟲 Royal Scient Yacht Club - 💷 Soggested Sites 🔹 🖉 Web Sice Gallery 🔹 🖉 Percentage Calculator 😫 Office Supples Of | Hor Pro Stor- Named Colours with |
| · Manage Mr. Account                                                                                                    |                                                                                                    | 1                                |
| And the second second se | Step 3: Your Details                                                                                                    |                                  |
| S. My Dootsings                                                                                                    | Your Booking - Summary                                                                                                    |                                  |
| View Booking                                                                                                    | Outward Crossing Return Crossing<br>Varmaulty Luminotos Luminotos Varmaulty                                                        |                                  |
| Taket Pass States                                                                                                    | The 10/12/2013 at 11:05 The 19/12/2013 at 15:00                                                                                    |                                  |
| Apent login                                                                                                    | t Low Vence (nax 5m x 2 24m) 627 50 1 Low Vence (nax 5m x 2 24m) 627 50                                                            |                                  |
|                                                                                                    | Total price: £55.00                                                                                                    | 8                                |
| Help Booking                                                                                                    | Existing Online Customers Login                                                                                                    |                                  |
| If you have registered with o                                                                                                    | r entere E-Mail Address or Customer ID E-Mail Address or Customer ID                                                               |                                  |
| booking system you can log<br>your email address and pass                                                                                                    | red to Customer Password Customer Password Login                                                                                   |                                  |
| recall your details.<br>You can reset your passworr                                                                                                    | By If you have forgotton your password fill in your small address or customer number above and click Reset factorient.             |                                  |
| clicking "I have forgotten my<br>password".                                                                                                    | Reset Persevord                                                                                                    |                                  |
| If your email address is not                                                                                                    |                                                                                                    |                                  |
| recognised maybe you previ<br>recontered with an old one                                                                                                    | etty Customer Details                                                                                                    |                                  |
| can log in to your account us                                                                                                    | ng the Discount Code: P Dacaut Code                                                                                                |                                  |
| and update your details.                                                                                                    | Title: Mar 🖵                                                                                                    |                                  |
| We need to take a few detail                                                                                                    | te Fridinane Fridinane                                                                                                    |                                  |
| process your booking. We will<br>contact you in relation to you                                                                                                    | Last name: Last name                                                                                                    |                                  |
| booking unless you agree to<br>our special offers email. PLE                                                                                                    | scene<br>ISE Daytme Number Daytme Number Please pupply at lead one telephone number                                                |                                  |
| ENSURE YOU HAVE ENTED<br>THE CORRECT ADDRESS                                                                                                    | ED Mobile Number Monte Number                                                                                                    |                                  |
| INCLUDING THE HOUSE N<br>OR NAME.                                                                                                    | ANDER Email Address                                                                                                    |                                  |
|                                                                                                    | LTIM PODMIE                                                                                                    |                                  |
|                                                                                                    | Types would like to be kept informed by small about nor special offers on hery form to and term the tote of Wight please but this  |                                  |
|                                                                                                    | Read out Privacy Policy                                                                                                    |                                  |
|                                                                                                    | Haute name of humber                                                                                                    |                                  |
|                                                                                                    | House name or number                                                                                                    |                                  |
|                                                                                                    | Postilode Fed a dress                                                                                                    |                                  |
|                                                                                                    | House Nohame & Street. House Nohame & Street                                                                                       |                                  |
|                                                                                                    | Texet/Obj Texet/Obj                                                                                                    |                                  |
|                                                                                                    | Postcode                                                                                                    |                                  |
|                                                                                                    | Parallel Internet                                                                                                    |                                  |
|                                                                                                    | United Kingdom                                                                                                    |                                  |
|                                                                                                    | Mamberthy two Your Raterance                                                                                                    |                                  |
|                                                                                                    | Create account<br>Password Password                                                                                                |                                  |
|                                                                                                    | Reput Passant Based Descard                                                                                                    |                                  |
|                                                                                                    | Dandar (2)                                                                                                    |                                  |
|                                                                                                    |                                                                                                    |                                  |
|                                                                                                    | I accept the terms and conditions                                                                                                  | 5                                |
|                                                                                                    | Back Restart Next                                                                                                    |                                  |
|                                                                                                    |                                                                                                    |                                  |
|                                                                                                    | C.                                                                                                    | •                                |
|                                                                                                    | wigh                                                                                                    | 1                                |
|                                                                                                    | Terms & Conditions Policies FAQs Accessibility Contact Us                                                                          |                                  |
|                                                                                                    |                                                                                                    | 51 C                             |

N.B. there is no code to enter in the 'Discount Code' field on this page.

## <u>STEP 4 OF 5</u>

Enter credit card details or select to pay by PayPal and click 'Pay'.

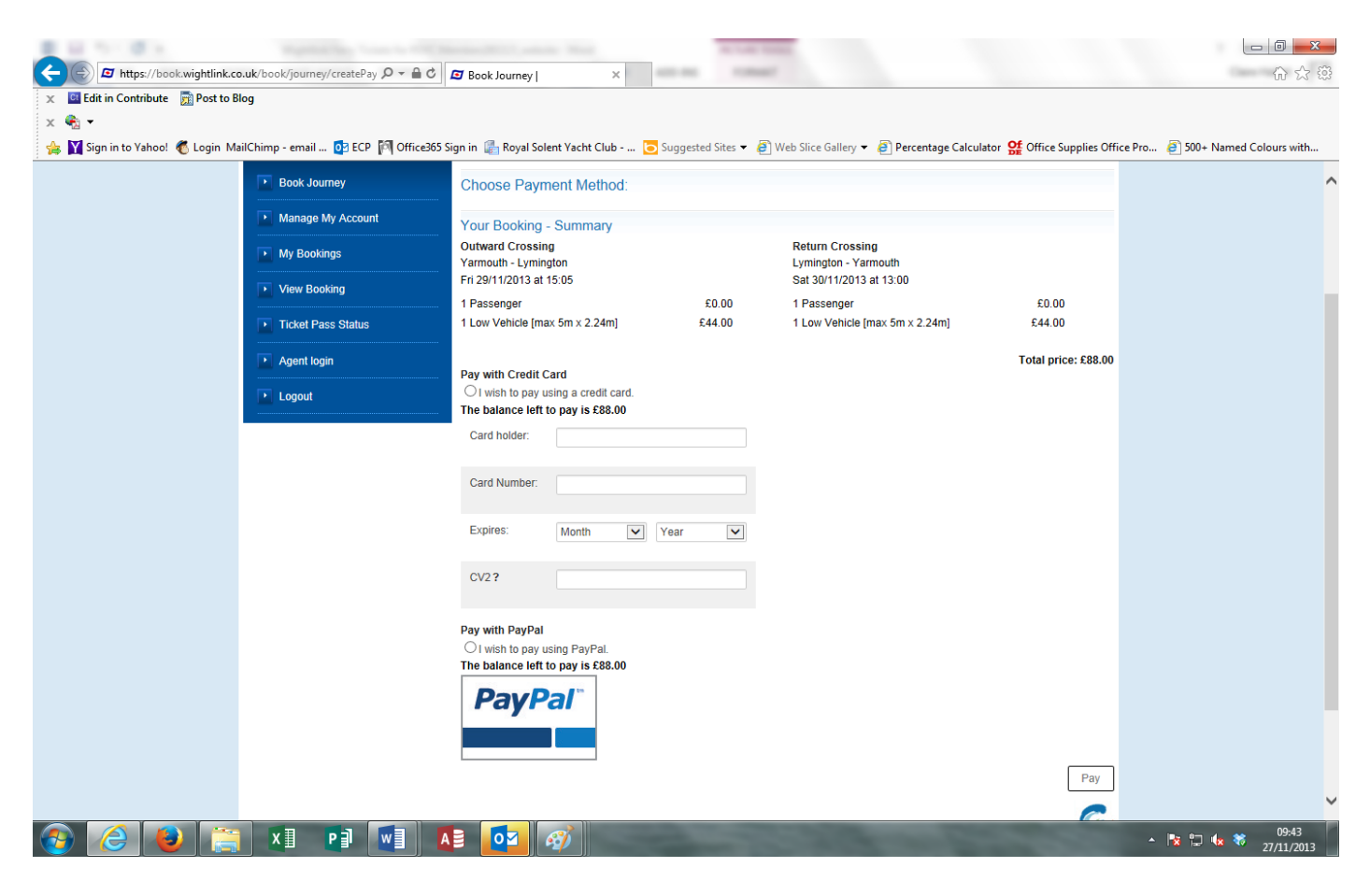

Your booking reference and journey details will be supplied on the final Confirmation Page and an email will be sent to the email address used in the booking process – this is your e-ticket should be printed out and presented prior to boarding, or can be shown on a smart phone screen without the need to print it. Tickets can also be collected from the Wightlink ticket office – you just need to quote the online booking reference number from the email.

## PLEASE DON'T FORGET TO TAKE YOUR MEMBERSHIP CARD WITH YOU TO THE PORT!

# PLEASE VISIT OR PHONE THE RSYC OFFICE (01983 760256) IF YOU HAVE ANY QUERIES OR NEED GUIDANCE WITH YOUR FIRST BOOKING.